## INSTRUCCIONES Y RECOMENDACIONES PARA CAPTURA DE IMÁGENES

Por favor, para asegurar una carga exitosa verificar el funcionamiento de su área wifi y dispositivo.

En lo posible deben ser navegadores Chrome o Mozilla Firefox o Internet Explorer versión EDGE (en todos los casos con sus últimas actualizaciones).

# *Hemos detectado problemas con el uso de navegadores Samsung que suelen venir instalados por defecto en los teléfonos de la marca.*

A continuación les brindamos más recomendaciones para la captura de imágenes. Para ello sugerimos descargar la App Microsoft Office Lens – PDF Scanner

Instrucciones y recomendaciones para captura de las imágenes

El escaneo debe cumplir con:

- \* legible el dato
- \* completo el documento
- \* tamaño de archivo adecuado

¿Cómo realizarlo?:

- \* ubicar con el dispositivo el objeto (qué voy a escanear)
- \* obtener imagen
  - 1. encuadrar (que se vea completo y sin extras)
  - 2. enfocar (que se vea nítido)
  - 3. disparar
  - 4. Si el resultado es malo volver a encuadrar
- \* usar la aplicación para enviar el resultado escaneado (subir)

### Recomendación:

Usar App Microsoft Office Lens - PDF Scanner

Esta app facilita el proceso al:

1.- Dar marco para encuadre y enfoque automático (enfoca curvos y de costado, sirve hasta para sacar pdf de pizarras)

2.- corregir el encuadre posteriormente (si "sobra" se pueden correr las líneas de recorte)

- 3.- Guardarlo como PDF o como imagen
- 4.- Enviarlo (por los canales usuales del celular)

### Descargas de la app Microsoft Office Lens - PDF Scanner

Para descargar Mobile (celulares y tablets con Android 5 o sup.)

https://play.google.com/store/apps/details?id=com.microsoft.office.officelens &hl=es\_AR

Para instalar en celular

https://play.google.com/store/apps/details?id=com.microsoft.office.officelens CONSIDERACIONES:

Cuando se usa por primera vez se debe dar permiso para cámara y también para almacenamiento de fotos, etc.

#### ¿Cómo usarla?

Apoyar la hoja sobre una superficie lo más plana posible, y preferentemente que contraste con el color de la misma.

Abrir la app - Presenta el recuadro para "sacar la foto", un círculo "botón para sacar la foto", y debajo selección de modo. En <mark>verde</mark> los recomendados:

1. Pizarra: si se saca algo de la pared o más grande que una hoja

2. Documento: para escaneo de hojas (normal)

3. Tarjeta de presentación: reconoce datos escritos y permite guardarlo en contactos posteriormente

4. Foto, lo guarda como imagen (caso DNI)

¿Cómo escanear documentos (modo Documento)?:

1. Ubicar en el recuadro la hoja y presionar el círculo para sacar la foto (no importa si el recuadro toma más que la hoja, eso se resuelve luego)

2. Si se ve aceptable confirmar, sino cancelar y repetir proceso

3. Presenta la opción de filtros sobre la imagen, elegir el que se vea más legible,

4. Si es más de una hoja presionar Agregar nuevo (abajo izquierda) y vuelve a paso 1 (sacar foto).

5. Si terminó con todas las hojas dar Listo (abajo derecha)

6. Guardar el documento

a) Arriba da un título predeterminado (se puede modificar)

b) Seleccionar PDF como tipo de archivo

c) presionar guardar (abajo derecha)

7. Presenta el contenido de la carpeta (usualmente Mis archivos)

a) tocando el documento seleccionado permite eliminarlo o compartirlo (enviarlo por correo, Whatsapp, etc.)

b) sosteniendo sobre el documento presenta opción de seleccionar más de uno para borrar o compartir.

### Almacenamiento

Fotos (Imagenes .jpg) en /Pictures/Office Lens/ Documentos (.pdf) en /Documents/Office Lens/

Tamaños aprox

Foto DNI (.jpg) 130Kb PDF ByN (200 kb x hoja) Color (400 kb x hoja)